## Iscrizione al servizio di Trasporto scolastico

Manuale procedura on-line

Per accedere alla procedura on-line di iscrizione al servizio utilizzare un browser Internet qualsiasi (es. Internet Explorer, Mozilla Firefox, Google Chrome) e recarsi all'indirizzo:

https://cloud.comune.montebelluna.tv.it/form/index.php/337484?lang=it

Apparirà una pagina come quella riportata in Figura 1. Risolvere il quesito matematico per procedere.

| <b>Ö</b> TEST Iscrizione tras | coorto scola: × +                                                  | - | 6   |   | × |
|-------------------------------|--------------------------------------------------------------------|---|-----|---|---|
| ↔ ♂ ♂ ☆                       | ① doud.comune.montebelluna.tv.it/form/index.php/228264?lang=it ♥ ☆ |   | ١I/ | • | = |
| Comune                        | di Montebelluna                                                    |   |     |   |   |
| 0%                            |                                                                    |   |     |   |   |
| Prima di com                  | inciare, è necessario dimostrare di essere umani.                  |   |     |   |   |
| * Risolvere l                 | a seguente equazione: 51+9=                                        |   |     |   |   |
|                               | Continuare                                                         |   |     |   |   |

## Figura 1

Nella schermata successiva è possibile prendere visione delle norme di utilizzo del servizio, oppure caricare una domanda (questionario) in precedenza compilata parzialmente e salvata, come illustrato in Figura 2

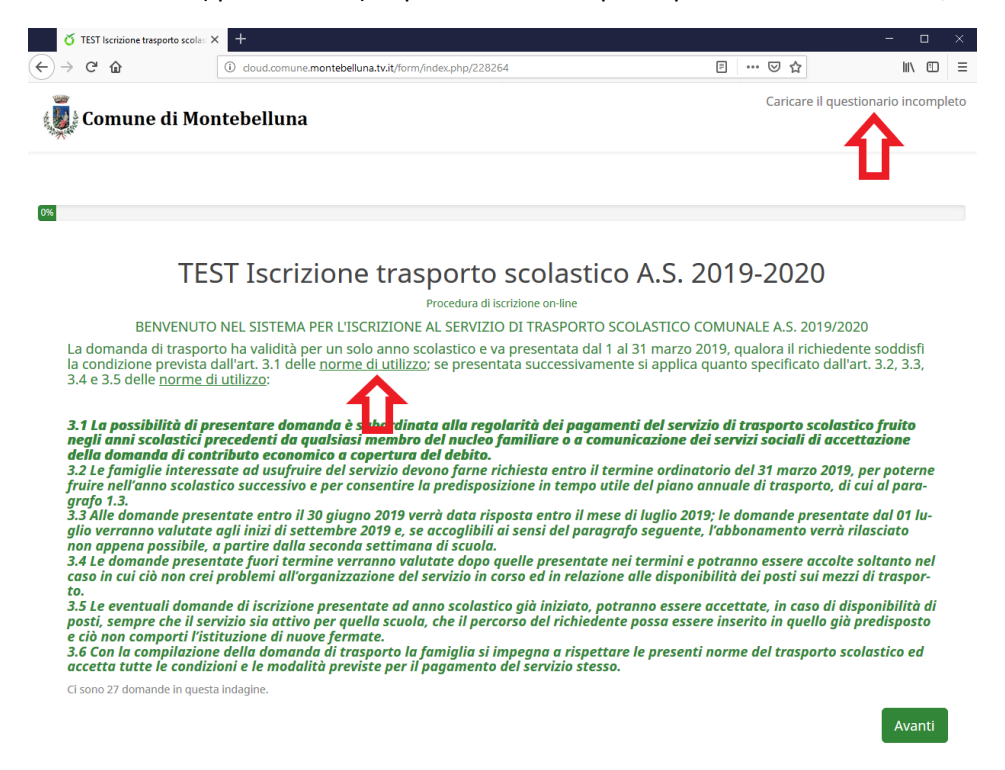

Figura 2

E' possibile salvare una domanda compilata parzialmente in qualsiasi momenti prima dell'invio finale, cliccando sull'apposito link evidenziato in Figura 3. Per salvare è necessario inserire un nome e una password. Se si inserisce anche un indirizzo email valido il sistema provvederà ad inviare un messaggio con il riepilogo dei dati per recupero della domanda, come illustrato in Figura 4.

| 🎸 TEST Iscrizione trasporto sc                                                                                                    | olas × +                                                                                                    |                                                                                                    |                                                                                                    |                                                                          | - 0 ×            |
|----------------------------------------------------------------------------------------------------|----------------------------------------------------------------------------------------------------|----------------------------------------------------------------------------------------------------|----------------------------------------------------------------------------------------------------|--------------------------------------------------------------------------|------------------|
| $\rightarrow$ C $$                                                                                                    | i doud.com                                                                                                    | une.montebelluna.tv.it/form/index.php/228264                                                                                                    |                                                                                                    | ⊌ ☆                                                                      | III\ 🗊 🗉         |
| Comune di N                                                                                                    | lontebellu                                                                                                    | ıa                                                                                                    | Salvare i dati inseriti                                                                                                    | Uscire e ripulire l'indagine                                             | Indice domande 🗸 |
| NY .                                                                                                    |                                                                                                    |                                                                                                    | <u> </u>                                                                                                    |                                                                          |                  |
|                                                                                                    |                                                                                                    |                                                                                                    | _                                                                                                    |                                                                          |                  |
| 20%                                                                                                    |                                                                                                    |                                                                                                    |                                                                                                    |                                                                          |                  |
|                                                                                                    |                                                                                                    |                                                                                                    |                                                                                                    |                                                                          |                  |
|                                                                                                    |                                                                                                    | Alunno                                                                                                    | /a                                                                                                    |                                                                          |                  |
| *Cognome                                                                                                    |                                                                                                    |                                                                                                    |                                                                                                    |                                                                          |                  |
|                                                                                                    |                                                                                                    |                                                                                                    |                                                                                                    |                                                                          |                  |
|                                                                                                    |                                                                                                    |                                                                                                    |                                                                                                    |                                                                          |                  |
| *Nome                                                                                                    |                                                                                                    |                                                                                                    |                                                                                                    |                                                                          |                  |
|                                                                                                    |                                                                                                    |                                                                                                    |                                                                                                    |                                                                          |                  |
|                                                                                                    |                                                                                                    |                                                                                                    |                                                                                                    |                                                                          |                  |
|                                                                                                    |                                                                                                    |                                                                                                    |                                                                                                    |                                                                          |                  |
| <b>Ö</b> TEST lscrizione trasporto so                                                                                                    | colas × +                                                                                                    |                                                                                                    |                                                                                                    |                                                                          | - 0              |
| び TEST Iscrizione trasporto so<br>→ C <sup>4</sup> 企                                                                                                    | iolas X +                                                                                                    | comune. <b>montebelluna.tv.it</b> /form/index.php/2282                                                                                                    | :64                                                                                                    | ··· 🛛 🅁                                                                  | - •              |
| $\check{O}$ TEST lscritione trasporto so<br>$\rightarrow$ $\check{C}^{*}$                                                                                                    | iolas X +                                                                                                    | comune. <b>montebelluna.tv.it</b> /form/index.php/2282                                                                                                    | 164                                                                                                    | ··· 🛛 🏠                                                                  | - c              |
| ර TEST Iscrizione trasporto so<br>-   ි  ී කි<br>Comune di N                                                                                                    | ole:×+<br>⊙∦ doud.<br>Montebellu                                                                                                    | comune.montebelluna.tv.it/form/index.php/2282<br>NA                                                                                                    | 164                                                                                                    | 🗵 ជ                                                                      | - C              |
| of TEST Iscrizione trasporto so<br>→ C <sup>2</sup> m<br>Comune di N                                                                                                    | mas × +                                                                                                    | comune.montebelluna.tvit/form/index.php/2282                                                                                                    | -64                                                                                                    | ··· 🛛 🕁                                                                  | C                |
| o TEST Iscrizione trasporto so<br>→ C o<br>Comune di I                                                                                                    | Vontebellu                                                                                                    | comune.montebelluna.tv.it/form/index.php/2282                                                                                                    | 64                                                                                                    | 🔊 🏠                                                                      |                  |
| of TEST lscrizione trasporto so<br>→ C <sup>4</sup> m<br>Comune di N                                                                                                    | ools: x +                                                                                                    | comune.montebelluna.tv.it/form/index.php/2282                                                                                                    | 164                                                                                                    | ··· ⑤ ☆                                                                  | - D              |
| ర్త TEST Iscrizione trasporto se<br>→ ఁ ఉ<br>Comune di I                                                                                                    | one × +                                                                                                    | comune.montebelluna.tvit/form/index.php/2282                                                                                                    | 164                                                                                                    | ··· 🛛 🏠                                                                  |                  |
| of TEST Iscritione trasporto so<br>→ C ŵ<br>Comune di N<br>Salvatagg                                                                                                    | ode: × +                                                                                                    | na<br>na<br>ndagine non ancora t                                                                                                    | erminata                                                                                                    | 🖸 🏠                                                                      | - C              |
| <ul> <li>♂ TEST lscritione trasporto so</li> <li>→ ♂ ☆</li> <li>☆ Comune di I</li> </ul> Salvatagg Scepilere un nome etc.                                                                                                    | io di un'ir<br>dua password per                                                                                                    | comune.montebelluna.tv:it/form/index.php/2282<br>na<br>ndagine non ancora t<br>questo questionario e fare clic su "Salva ades                                                                                                    | erminata                                                                                                    | S ☆                                                                      |                  |
| <ul> <li>♂ TEST Iscritione trasporto so</li> <li>→ C<sup>a</sup> ŵ</li> <li>Comune di I</li> <li>Scomune di I</li> <li>Scegliere un nome ec<br/>Il questionario sarà s<br/>mente impostati.</li> </ul>                                                                                                    | tele: × +                                                                                                    | comune.montebelluna.tv.it/form/index.php/2282<br>na<br>ndagine non ancora t<br>questo questionario e fare clic su "Salva ades<br>la password prescelti. Potrà successivament                                                                                                    | erminata                                                                                                    | ••• 😨 🏠<br>ndosi con gli stessi nome e passw                             | ord precedente-  |
| <ul> <li>♂ TEST Iscritione trasporto so</li> <li>→ C</li></ul>                                                                                                    | io di un'ir<br>duna password per<br>alvato con il nome e<br>zo e-mail, Le sarà in                                                                                                    | comune.montebelluna.tv.it/form/index.php/2282<br>na<br>na<br>ndagine non ancora t<br>questo questionario e fare clic su "Salva ades<br>: la password prescelti. Potrà successivament<br>viato un messaggio con il link da cui riprende                                                                                                    | erminata<br>sso"<br>e essere completato registra<br>re l'indagine e altri ulteriori                                                                             | ··· ♡ ☆<br>ndosi con gli stessi nome e passw                             | ord precedente-  |
| <ul> <li>♂ TEST Iscritione trasporto set</li> <li>→ ♂ ☆</li> <li>☆ Comune di I</li> <li>Comune di I</li> <li>Salvatagg</li> <li>Scegliere un nome ec</li> <li>I questionario sarà s</li> <li>mente impostati.</li> <li>Se fornisce un nidriz</li> <li>Dopo aver premuto i</li> <li>Per rimanere anonirio</li> </ul>                                                                                                    | io di un'ir<br>duna password per<br>alvato con il nome e<br>zo e-mail, Le sarà in<br>pulsante "salva ad<br>o, potete usare uno                                                              | comune.montebelluna.tv.it/form/index.php/2282<br>na<br>na<br>ndagine non ancora t<br>questo questionario e fare clic su "Salva ades<br>la password prescelti. Potrà successivament<br>viato un messaggio con il link da cui riprende<br>esso" potete chiudere la finestra del browser<br>pseudonimo come nome utente, anche l'ind                     | erminata<br>so"<br>e essere completato registra<br>re l'indagine e altri ulteriori o<br>o continuare a rispondere al<br>irizzo e-mail non è richiesto.          | ··· ♡ ☆<br>ndosi con gli stessi nome e passw<br>dettagli.<br>le domande. | ord precedente-  |
| <ul> <li>TEST Iscritione trasporto so</li> <li>C<sup>a</sup> <sup>(a)</sup></li> <li>Comune di I</li> <li>Comune di I</li> <li>Scalvatagg</li> <li>Scegliere un nome et<br/>Inquestionario sarà s<br/>mente inpostati.</li> <li>Se fornisce un indiriz</li> <li>Dopo aver premuto i</li> <li>Per rimanere anonimi</li> </ul>                                                                                                    | io di un'ir<br>dua password per<br>alvato con il nome e<br>zo e-mail, Le sarà in<br>l pulsante "Salva ad                                                                                    | comune.montebelluna.tvit/form/index.php/2282<br>na<br>na<br>ndagine non ancora t<br>questo questionario e fare clic su "Salva ades<br>la password prescelti. Potrà successivament<br>viato un messaggio con il link da cui riprende<br>esso" potete chiudere la finestra del browser<br>pseudonimo come nome utente, anche l'ind                      | t64<br>erminata<br>iso"<br>e essere completato registra<br>re l'indagine e altri ulteriori i<br>o continuare a rispondere al<br>irizzo e-mall non è richiesto.  | ··· ☑ ☆<br>ndosi con gli stessi nome e passw<br>dettagli.<br>le domande. | ord precedente-  |
| <ul> <li>TEST Iscrizione trasporto sa</li> <li>C<sup>a</sup> <sup>(b)</sup></li> <li>Comune di I</li> <li>Comune di I</li> <li>Scalvatagg</li> <li>Scegliere un nome et<br/>I questionario sarà s<br/>se fornisce un indiriz<br/>Dopo aver premuto i<br/>Per rimanere anonim</li> </ul>                                                                                                    | tote: × +                                                                                                    | comune.montebelluna.tvit/form/index.php/2282<br>na<br>na<br>na<br>ndagine non ancora t<br>questo questionario e fare clic su "Salva ades<br>la password prescelti. Potrà successivament<br>viato un messaggio con il link da cui riprende<br>esso" potete chiudere la finestra del browser<br>pseudonimo come nome utente, anche l'ind<br>Mario Rossi | t64<br>erminata<br>so"<br>e essere completato registra<br>re l'indagine e altri ulteriori o<br>o continuare a rispondere al<br>irizzo e-mail non è richiesto.   | ••• 🔽 🏠<br>ndosi con gli stessi nome e passw<br>dettagli.<br>le domande. | ord precedente-  |
| <ul> <li>✓ TEST Iscrizione trasporto se</li> <li>→ C</li></ul>                                                                                                    | io di un'ir<br>dun tebellu<br>io di un'ir<br>duna password per<br>alvato con il nome e<br>zo e-mail, Le sarà in<br>pulsante "Salva ad<br>io, potete usare unc<br>Nome:<br>Password:         | na<br>na<br>na<br>na<br>na<br>na<br>na<br>na<br>na<br>na<br>na<br>na<br>na<br>n                                                                                                    | erminata<br>so"<br>e essere completato registra<br>rre l'indagine e altri ulteriori i<br>o continuare a rispondere al<br>irizzo e-mail non è richiesto.         | ••• ত ል                                                                  | ord precedente-  |
| <ul> <li>✓ TEST lecritione trasporto so</li> <li>→ C ▲</li> <li>✓ Comune di I</li> <li>✓ Comune di I</li> <l< td=""><td>teate: × +</td><td>na<br/>na<br/>na<br/>na<br/>na<br/>ndagine non ancora t<br/>questo questionario e fare cilc su "Salva ades<br/>la password prescelti. Potrà successivament<br/>viato un messaggio con il link da cui riprende<br/>esso" potete chiudere la finestra del browser<br/>pseudonimo come nome utente, anche l'ind<br/>Mario Rossi</td><td>t64<br/>erminata<br/>iso"<br/>e essere completato registra<br/>re l'indagine e altri ulteriori o<br/>o continuare a rispondere al<br/>irizzo e-mail non è richiesto.</td><td>ndosi con gli stessi nome e passw<br/>dettagli.<br/>le domande.</td><td>ord precedente-</td></l<></ul> | teate: × +                                                                                                    | na<br>na<br>na<br>na<br>na<br>ndagine non ancora t<br>questo questionario e fare cilc su "Salva ades<br>la password prescelti. Potrà successivament<br>viato un messaggio con il link da cui riprende<br>esso" potete chiudere la finestra del browser<br>pseudonimo come nome utente, anche l'ind<br>Mario Rossi                                     | t64<br>erminata<br>iso"<br>e essere completato registra<br>re l'indagine e altri ulteriori o<br>o continuare a rispondere al<br>irizzo e-mail non è richiesto.  | ndosi con gli stessi nome e passw<br>dettagli.<br>le domande.            | ord precedente-  |
| <ul> <li>TEST lscrittione trasporte set</li> <li>C<sup>a</sup> <sup>(b)</sup></li> <li>Comune di I</li> <li>Comune di I</li> <li>Scegliere un nome etc</li> <li>I questionario sarà s</li> <li>mente impostatà s</li> <li>te fornisce un indiriz</li> <li>Dopo aver premuto i</li> <li>Per rimanere anoniri</li> <li>*</li> <li>*</li> </ul>                                                                                                    | tote: × +                                                                                                    | na na ndagine non ancora t questo questionario e fare clic su "Salva ades la password prescelti. Potrà successivament viato un messaggio con il link da cui riprende esso" potete chiudere la finestra del browser pseudonimo come nome utente, anche l'ind Mario Rossi                                                                               | t64<br>erminata<br>so"<br>e essere completato registra<br>re l'indagine e altri ulteriori o<br>o continuare a rispondere al<br>irizzo e-mail non è richiesto.   | ndosi con gli stessi nome e passw<br>dettagli.<br>le domande.            | ord precedente-  |
| <ul> <li>✓ TEST Iscritione trasporto set</li> <li>→ C</li></ul>                                                                                                    | io di un'ir<br>duna password per<br>alvato con il nome e<br>alvato con il nome e<br>alvato con il nome e<br>no potete usare unc<br>Nome:<br>Password:<br>re la password:<br>Indirizzo mail: | na ndagine non ancora t questo questionario e fare cilc su "Salva ades la password prescelti. Potrà successivament viato un messaggio con il link da cui riprende esso" potete chiudere la finestra del browser pseudonimo come nome utente, anche l'ind Mario Rossi                                                                                  | t64<br>erminata<br>sso"<br>e essere completato registra<br>sre l'indagine e altri ulteriori i<br>o continuare a rispondere al<br>irizzo e-mail non è richiesto. |                                                                          | ord precedente-  |

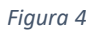

Per caricare una domanda precedentemente salvata, cliccare sull'apposito link mostrato in Figura 2 e inserire il nome e la password scelti in fase di salvataggio, come mostrato in Figura 5.

| ŏ                          | TEST Iscrizione trasporto scolas                                                  | × +                                    |                                                                                            |       | - 0    | × |
|----------------------------|-----------------------------------------------------------------------------------|----------------------------------------|--------------------------------------------------------------------------------------------|-------|--------|---|
| $\leftarrow$ $\rightarrow$ | C' û                                                                              | 🛈 🔒 https:/                            | /cloud.comune. <b>montebelluna.tv.it</b> /form/index.php/228264                            | … ⊠ ☆ | lii\ C |   |
|                            | Comune di Mo                                                                      | ntebellu                               | na                                                                                         |       |        |   |
| 0%                         |                                                                                   |                                        |                                                                                            |       |        |   |
|                            | <b>Caricare il q</b><br>E' possibile caricare un qu<br>Scrivere il nome e la pass | uestionario preco<br>word utilizzate p | ario incompleto<br>edentemente salvato da questa schermata.<br>er salvare il questionario. |       |        |   |
| *                          | No                                                                                | ne salvato:                            | Mario Rossi                                                                                |       |        |   |
| •                          | \$                                                                                | Password:                              |                                                                                            |       |        |   |
| R                          | itornare all'indagine                                                             |                                        | Caricare ora                                                                               |       |        |   |
| Figure                     | a 5                                                                               |                                        |                                                                                            |       |        |   |

L'invio della domanda al Comune avviene cliccando sul pulsante Invia, come illustrato in Figura 6. Se si è inserito un indirizzo email valido per il richiedente (CONSIGLIATO) il sistema provvede ad inviare un messaggio di conferma. E' possibile prendere visione dell'informativa sul trattamento dei dati personali cliccando sull'apposito link.

| 🎸 TEST Iscrizione trasporto scolasi 🗙                              | +                                                                                                    |                                                       |                              | - 🗆 ×            |
|--------------------------------------------------------------------|----------------------------------------------------------------------------------------------------|-------------------------------------------------------|------------------------------|------------------|
| -) > C' 🍙                                                          | A https://doud.comune.montebelluna.tv.it/form/index.php/228                                                                                | ▽ ☆                                                   | \ ⊡ ≡                        |                  |
| Comune di Mor                                                      | ntebelluna                                                                                                    | Salvare i dati inseriti                               | Uscire e ripulire l'indagine | Indice domande 🗸 |
|                                                                    | 80%                                                                                                    |                                                       |                              |                  |
|                                                                    |                                                                                                    |                                                       |                              |                  |
|                                                                    | Invio della don                                                                                                    | nanda                                                 |                              |                  |
| Proseguendo con l'invio si cor<br>Se è stato inserito un indirizzo | npleta la procedura di iscrizione al Servizio di Trasporto scolatico<br>email valido per il richiedente, proseguendo con l'invio si riceve | ) per l'A.S. 2019-2020.<br>rà un messaggio di conferm | a.                           |                  |
| Per prendere visione dell'info                                     | rmativa sul trattamento dei dati personali cliccare qui.                                                                                   |                                                       |                              |                  |
|                                                                    |                                                                                                    |                                                       |                              | _                |
| Indietro                                                           |                                                                                                    |                                                       |                              | Invia            |

## Figura 6

Attendere la conferma mostrata in Figura 7 e cliccare sul link evidenziato per ottenere il file PDF della domanda, da conservare in caso di problemi di ricezione della domanda.

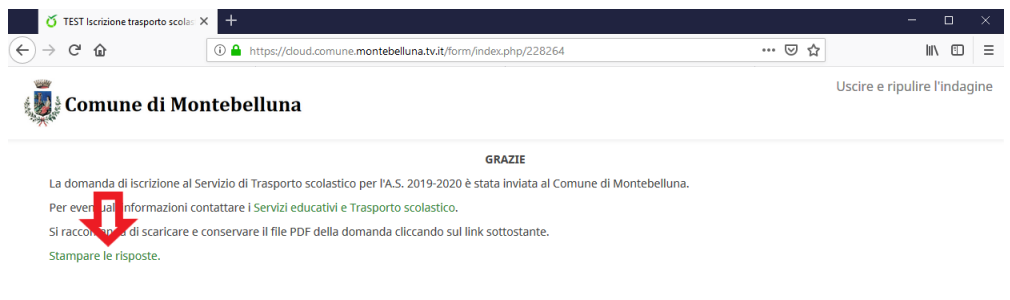

Figura 7

Nella schermata mostrata in Figura 8 cliccare sul pulsante evidenziato per salvare il file PDF della domanda.

| 🎸 TEST Iscrizione trasporto scolas 🗵 | +                                                           |                                          |        |               |         | -    | × |
|--------------------------------------|-------------------------------------------------------------|------------------------------------------|--------|---------------|---------|------|---|
| ← → ♂ ☆                              | (i) 🔒 https://cloud.comune.montebelluna.tv.it/form/         | index.php/printanswers/view?surveyid=228 | 26 🖻   | 🛛 t           | 2       | lil\ | Ξ |
| Comune di Mor                        | itebelluna                                                  |                                          |        |               |         |      | ^ |
| Export these responses as PI         | DF: Esportazione in PDF                                     | Export these responses to QXMI           | Esport | azione del PD | FqueXML |      |   |
| Survey name                          | (ID): TEST Iscrizione tras                                  | porto scolastico A.S                     | 5. 201 | 9-202         | 0 (2282 | 64)  | ł |
| Richiedente (43)                     |                                                             |                                          |        |               |         |      |   |
|                                      | Ruolo del richiedente (395)<br>Tipologia: (//list-dropdown) | gen - ger                                | itore  |               |         |      |   |
|                                      | Cognome (386) F<br>Tipologia: (S/text-short)                | tossi                                    |        |               |         |      |   |
|                                      | Nome (387) N<br>Tipologia: (S/text-short)                   | Aario                                    |        |               |         |      |   |

Figura 8

## Note e suggerimenti

Utilizzare il campo "Richieste o comunicazioni particolari" per segnalare esigenze di trasporto particolari come ad esempio in caso di disabilità dell'alunno.

Nel caso si debba inserire la domanda per più alunni è necessario ripetere la procedura dall'inizio. Nel caso appaia la schermata mostrata in Figura 9 è necessario riavviare il browser o aggiornare la pagina premendo CTRL+F5.

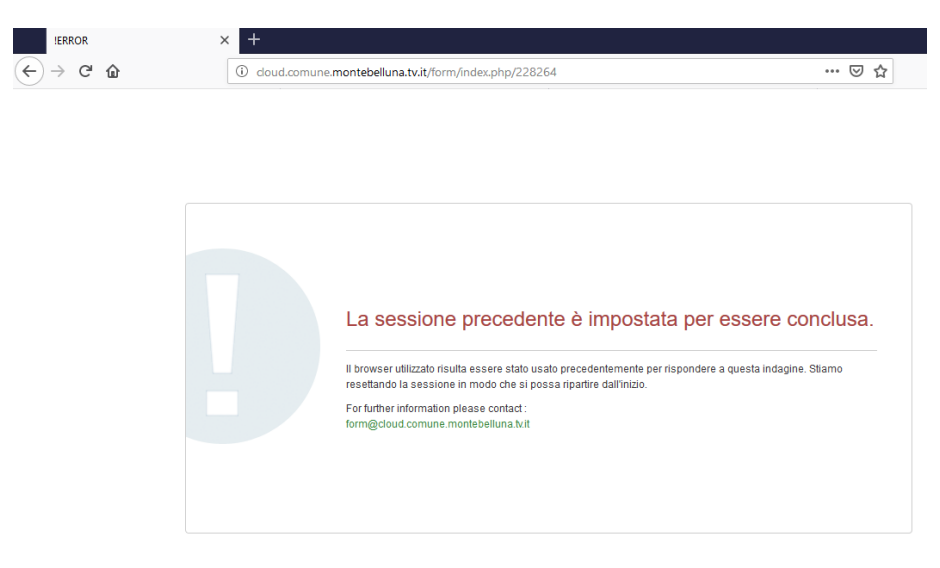

Figura 9